## 💾 TEST FE1

- 🖱 (da TEST 8 a TEST 11 es. DiMartino)
- Lancia il programma <u>di Foglio Elettronico</u> e crea il file B*ilancio2000* nellka tua cartella, nel foglio di lavoro [Fogliol] inserisci tutte le entrate e le uscite di una famiglia nel mese di Gennaio del 2000, rispettando le formattazioni delle righe e delle colonne così come sono riportate nella figura allegata.

| 🔊 B                                                                                                    | Bilancio 2000 |            |                           |           |           |     |
|----------------------------------------------------------------------------------------------------|---------------|------------|---------------------------|-----------|-----------|-----|
|                                                                                                    | Α             | В          | C                         | D         | E         | F 🛓 |
| 1                                                                                                    |               |            | Mese di GENNAIO           |           |           |     |
| 2                                                                                                    |               |            |                           |           |           |     |
| 3                                                                                                    |               |            |                           | Uscite    | Entrate   |     |
| 4                                                                                                    | 1             | 01/01/2000 | Pagamento affitto casa    | 700.000   |           |     |
| 5                                                                                                    | 2             | 03/01/2000 | Pagamento rata mutuo casa | 650.000   |           |     |
| 6                                                                                                    | 3             | 06/01/2000 | Vincita Lotto             |           | 400.000   |     |
| 7                                                                                                    | 4             | 08/01/2000 | Spesa settimanale         | 140.000   |           |     |
| 8                                                                                                    | 5             | 11/01/2000 | Pagamento bolletta ENEL   | 120.000   |           |     |
| 9                                                                                                    | 6             | 13/01/2000 | Pagamento canone TV       | 175.000   |           |     |
| 10                                                                                                    | 7             | 16/01/2000 | Pieno benzina FORD        | 110.000   |           |     |
| 11                                                                                                    | 8             | 18/01/2000 | Tassa circolazione PANDA  | 175.000   |           |     |
| 12                                                                                                    | 9             | 21/01/2000 | Stipendio Gennaio         |           | 2.350.000 |     |
| 13                                                                                                    |               |            |                           |           |           |     |
| 14                                                                                                    |               |            |                           | 2.070.000 | 2.750.000 |     |
| 15                                                                                                    |               |            |                           |           |           |     |
| In Image: Second state state s |               |            |                           |           |           |     |

- 2. Nella cella D14 **inserisci** la formula per il calcolo automatico della somma di tutte le celle della colonna stessa.
- 3. Nella cella E14 **inserisci** la formula per il calcolo automatico della somma di tutte le celle della colonna stessa, utilizzando l'operazione di trascinamento della formula precedentemente creata nella cella D14.
- 4. Rinomina il foglio di lavoro [Fogliol] col nome [Gennaio].
- 5. Dopo aver selezionato l'intero contenuto del Foglio denominato [Gennaio], **copialo** con la procedura Copia e Incolla su [Foglio2] che subito dopo **rinominerai** [Febbraio].
- 6. **Cancella** tutto il contenuto delle celle da B4 a E13.
- 7. **Immetti** i nuovi dati copiandoli dalla tabella sotto allegata, **correggi** 1'intestazione e **imposta** le nuove formattazioni della tabella.

| 📓 Bilancio 2000           |                  |                 |                             |           |           |   |   |
|---------------------------|------------------|-----------------|-----------------------------|-----------|-----------|---|---|
|                           | Α                | В               | С                           | D         | E         | F |   |
| 1                         | Mese di FEBBRAIO |                 |                             |           |           |   |   |
| 2                         |                  |                 |                             |           |           |   |   |
| 3                         |                  |                 |                             | Uscite    | Entrate   |   |   |
| 4                         | 1                | 01/02/2000      | Pagamento affitto casa      | 700.000   |           |   |   |
| 5                         | 2                | 04/02/2000      | Pagamento rata mutuo casa   | 650.000   |           |   |   |
| 6                         | 3                | 08/02/2000      | Acquisto TV nuova           | 600.000   |           |   |   |
| 7                         | 4                | 11/02/2000      | Spesa settimanale           | 80.000    |           |   |   |
| 8                         | 5                | 15/02/2000      | Pagamento bolletta telefono | 90.000    |           |   |   |
| 9                         | 6                | 18/02/2000      | Meccanico (riparazione)     | 175.000   |           |   |   |
| 10                        | 7                | 22/02/2000      | Pieno benzina FORD          | 90.000    |           |   |   |
| 11                        | 8                | 25/02/2000      | Idraulico+materiali         | 580.000   |           |   |   |
| 12                        | 9                | 28/02/2000      | Stipendio Febbraio          |           | 2.550.000 |   |   |
| 13                        |                  |                 |                             | [         |           |   |   |
| 14                        |                  |                 |                             | 2.965.000 | 2.550.000 |   | _ |
| 15                        |                  |                 |                             |           |           |   |   |
| 16                        |                  |                 |                             |           |           |   |   |
| 17                        |                  | · · · · · · · · |                             |           |           | 1 |   |
| IM IM IM IM   IM IM IM IM |                  |                 |                             |           |           |   |   |

- 8. Alla fine delle correzioni **salva** il file
- 9. Dopo aver selezionato l'intero contenuto del Foglio denominato [Febbraio], **copialo** con la procedura Copia e Incolla su [Foglio3] che subito dopo **rinominerai** [Marzo].
- 10. Cancella tutto il contenuto delle celle da B4 a E13.
- 11. **Immetti** i nuovi dati copiandoli dalla tabella sotto allegata, **correggi** 1'intestazione e **imposta** le nuove formattazioni della tabella.

| 🗟 Bilancio 2000 📃 🗆 🔀 |               |            |                           |           |           |   |  |
|-----------------------|---------------|------------|---------------------------|-----------|-----------|---|--|
|                       | Α             | В          | С                         | D         | E         | F |  |
| 1                     | Mese di MARZO |            |                           |           |           |   |  |
| 2                     |               |            |                           |           |           |   |  |
| 3                     |               |            |                           | Uscite    | Entrate   |   |  |
| 4                     | 1             | 01/03/2000 | Pagamento affitto casa    | 700.000   |           |   |  |
| 5                     | 2             | 04/03/2000 | Pagamento rata mutuo casa | 650.000   |           |   |  |
| 6                     | 3             | 08/03/2000 | Acquisto HI-FI nuovo      | 250.000   |           |   |  |
| 7                     | 4             | 11/03/2000 | Spesa settimanale         | 100.000   |           |   |  |
| 8                     | 5             | 15/03/2000 | Pagamento bolletta GAS    | 110.000   |           |   |  |
| 9                     | 6             | 18/03/2000 | Barbiere                  | 50.000    |           |   |  |
| 10                    | 7             | 22/03/2000 | Carrozziere               | 350.000   |           |   |  |
| 11                    | 8             | 25/03/2000 | Pieno benzina             | 80.000    |           |   |  |
| 12                    | 9             | 29/03/2000 | Stipendio Marzo           |           | 2.550.000 |   |  |
| 13                    |               |            |                           |           |           |   |  |
| 14                    |               |            |                           | 2.290.000 | 2.550.000 |   |  |
| 15                    |               |            |                           |           |           |   |  |
| 16                    |               |            |                           |           |           |   |  |
| 17                    |               |            |                           | .1        |           | 1 |  |
|                       |               |            |                           |           |           |   |  |

12. Alla fine delle correzioni salva il file

- 13. Se non esiste un [Foglio4] aggiungilo e rinominalo [Riepilogo].
- 14. **Imposta** lo schema che si può rilevare nella tabella allegata con le dovute formattazioni di righe e colonne.

| 📲 Bilancio 2000                                |          |               |           |           |     |  |
|------------------------------------------------|----------|---------------|-----------|-----------|-----|--|
|                                                | A        | В             | С         | D         | E 🔺 |  |
| 1                                              | RIEF     | ILOGO 1º TRIM |           |           |     |  |
| 2                                              |          |               |           |           |     |  |
| 3                                              |          | Uscite        | Entrate   | SALDO     |     |  |
| 4                                              | Gennaio  | 2.070.000     | 2.750.000 | 680.000   |     |  |
| 5                                              | Febbraio | 2.965.000     | 2.550.000 | - 415.000 |     |  |
| 6                                              | Marzo    | 2.290.000     | 2.550.000 | 260.000   |     |  |
| 7                                              |          | 7.325.000     | 7.850.000 | 525.000   |     |  |
| 8                                              |          |               |           |           |     |  |
| 9                                              |          |               |           |           | •   |  |
| K < ▶ N Gennaio / Febbraio / Marzo RIEPILOGO / |          |               |           |           |     |  |

- 15. Nella cella B4 dovrai **inserire** una formula ( =Gennaio!D14 ) che consenta di visualizzare automaticamente il totale delle Uscite di Gennaio; la stessa formula, debitamente modificata, dovrà essere ripetuta per le celle B5 e B6.
- 16. Seleziona ed estendi le celle B4, B5 e B6 su C4, C5 e C6 per ottenere le formule relative alle Entrate.
- 17. I valori delle colonna del Saldo si ottengono calcolando le Entrate meno le Uscite.
- 18. Dopo il foglio [RIEPILOGO] aggiungi il foglio [EURO].
- 19. **Copia** i dati del foglio [RIEPILOGO] nel foglio [EURO] **mantenendo** la stessa formattazione, inoltre **trasforma** gli importi in Euro con il simbolo € davanti e 2 cifre decimali.
- 20. Conserva con lo stesso nome il file ed esci dal programma.